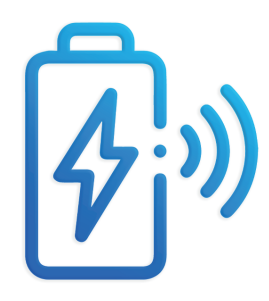

# Smart Energy PLAT Configure WIFI Guide

The Company has the final right to interpret this document and all related documents of this product, subject to the laws and regulations. Please pay attention to the official website for the latest product information as it is subject to update, revision or termination without notice.

Document Version : 01 Release Date : 2023-06-27

# 1.Download and Install App

### **Requirements:**

- Phone system requirements: Android 8.0, iOS 11.0 and above.
- To ensure the stability of the functions it is recommended to use the version of Android 8.0, iOS 13.0 and above.
- The phone supports Internet connection.
- Phone supports WLAN function.
- The router supports WLAN (IEEE 802.11 b/g/n, 2.4GHz) with WLAN signal coverage to the product location.
- Router recommends to use WPA, WPA2 or WPA/WPA2 encryption method; enterprise version encryption method is not supported (such as airport WLAN and other public hot-spots that need authentication); the 2 encryption methods WEP and WPA TKIP are not recommended, because WEP and WPA TKIP encryption methods have serious security flaws. If WEP cannot be accessed, please login to the router and change the router encryption method to WPA2 or WPA/WPA2.

## **Operation steps:**

- Android phone users: Search for "Smart Energy PLAT" in the Google Play store.
- iPhone users: Search for "Smart Energy PLAT" in the App Store.

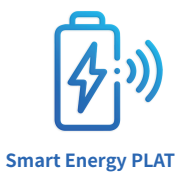

# 2.Register for an account

## Applicable objects:

• All users who purchased Smart Energy PLAT equipment.

## **Operation steps:**

- Run "Smart Energy PLAT";
- Check the agreement and confirm the use of APP;
- Go to the login page and click on "Register Account";
- Select your time zone, enter your user name, email address, verification code and password to register your account;
- Login with the newly registered account.

| 15:23                                                                                                    | ≈ 🖿    | 15:23                                |           |  | 15:23                    |                                                                        | - |
|----------------------------------------------------------------------------------------------------|--------|--------------------------------------|-----------|--|--------------------------|------------------------------------------------------------------------|---|
|                                                                                                    |        | <                                    | The login |  | <                        | Link Your Account                                                      |   |
| Smart Energy                                                                                               |        | Email login Password Forgal password |           |  | UTC/GMT                  | •                                                                      | - |
|                                                                                                    |        |                                      |           |  | Email                    |                                                                        |   |
|                                                                                                    |        |                                      | Sign in   |  | Verication               | Code Eand verification code                                            |   |
| <ul> <li>By clicking "Agree" you are agreeing to accept our "Ter<br/>Service and Physoy Policy"</li> </ul> | rms of | Create a new account                 |           |  | Password                 |                                                                        |   |
| Agree                                                                                                    |        | Connect with                         |           |  | By dickin     of Service | g"Register"you are agrowing to accept our "Terms<br>and Princy Policy" |   |
|                                                                                                    |        | Manage logon                         |           |  |                          | Register                                                               |   |

# 3.Add the binding device

#### **Operation steps:**

- Use registered account login to "Smart Energy PLAT" and enter the main user interface;
- Click "Add Batteries" to add devices, you can scan the bar code of the battery or manually enter the product code;
- Bind the product, after binding the product appears in the main page;

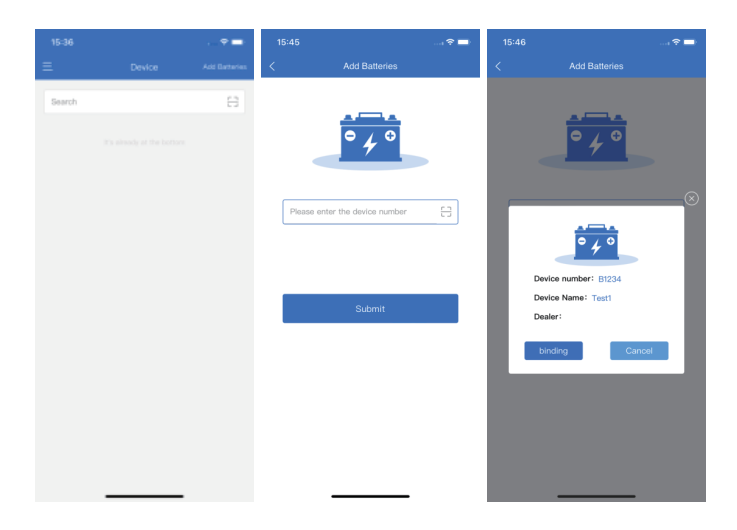

# 4.Configure WiFi

#### **Devices Operation steps:**

 Before configuring the network, please press and hold the "Reset" button on the front panel of the device, and wait for the indicator light to flash continuously to enter the network distribution mode;

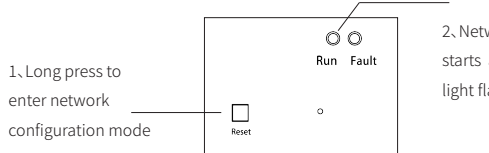

2、Network configuration starts after the indicator light flashes

#### **APP Operation steps:**

- · Click on "Configure WiFi"; allow the device to use the location;
- Enter the WiFi password to be wired, click on "Configure WIFI", and wait for the wiring to complete;
- · Check the online status of the device;

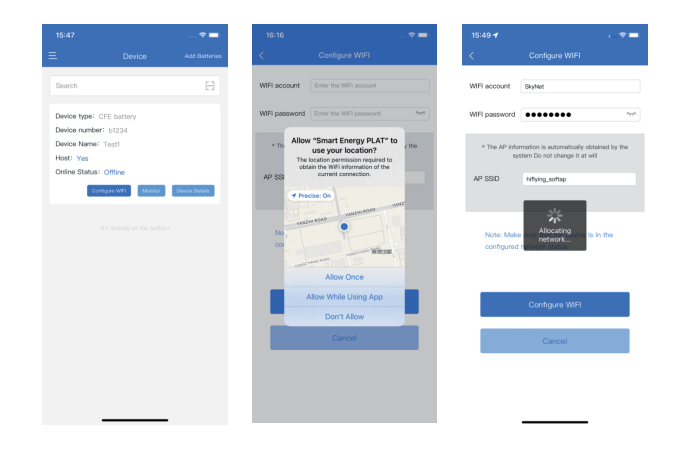

# 5.View device data status

#### **Operation steps:**

- · Login to "Smart Energy PLAT" and enter the main user interface;
- · Check the status of bound devices;
- · Click "Monitor" to view detailed permission information;

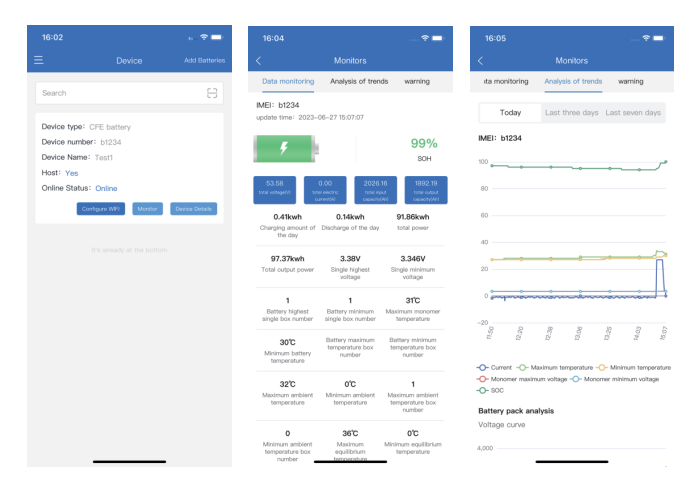

## 6.Notes

- The distribution network connection WiFi must have a strong and stable signal;
- The WiFi name and password of distribution network should be less than 16 characters in length;
- If the indicator light does not flash quickly after pressing reset for more than 3 seconds during network configuration, please turn off the battery for more than 30 seconds, and then re-configure the network.